## CISION

## Sélectionner les présidents des Intercommunalités/EPCI sur Instit Connect

Cliquez sur Recherche Multicritères puis sur Recherche des contacts.

| Accueil            | RECHERCHE DIRECTE     Recherche multicritires > Recherche     recherche des     contacts | CRITÈRES DIFFUSER SAISIR              |  |  |  |
|--------------------|------------------------------------------------------------------------------------------|---------------------------------------|--|--|--|
| $\otimes$          | Critères sélectionnés C                                                                  | Q Nom de l'organisme                  |  |  |  |
| Social Listening   |                                                                                          | O Commençant par ○ Contenant ○ Égal à |  |  |  |
| Instit'Connect     |                                                                                          | Q. Famile                             |  |  |  |
| ()<br>RP Connect • | -                                                                                        | Q Domaine de compitence               |  |  |  |
| $\circ$            |                                                                                          | Population de 🔯 à                     |  |  |  |
| Veitte             |                                                                                          | Code INSEE (mairie)                   |  |  |  |

- 1. Choisissez la fonction « Président » dans la famille « Vie politique et administrative ».
- 2. Choisissez la famille « Intercommunalité/EPCI ».
- En cliquant sur le signe + à côté du nom de la famille, vous pourrez choisir le type d'établissement souhaité (communauté d'agglomérations, communauté de communes, Syndicat mixte...)
- 4. Vos critères de sélection apparaissent sur la gauche.
- 5. Cliquez sur le bouton Rechercher pour visualiser les contacts.

| RECHERCHE DIRECTE RECHERCHE MULTICRITÈRES LISTES DIFFUSER SAISIR  Recherche multicritères > Recherche des organismes |                                                                                      |                               |                              |   |   |  |  |  |
|----------------------------------------------------------------------------------------------------|--------------------------------------------------------------------------------------|-------------------------------|------------------------------|---|---|--|--|--|
| Critères sélectionnés o C<br>Fonction<br>Vie Politique et                                                            | Q. Nom, prénom complet                                                               | 0                             | Q Familie                    | 0 | 0 |  |  |  |
| Administrative<br>Président X 3<br>Famille                                                                           | Commençant par     Contenant     Égal à                                              | 0                             | Communautés d'Agglomérations | 2 | I |  |  |  |
| Intercommunalité/EPCI<br>Communautés<br>d'Agglomérations 🗙                                                           | Commençant par Contenant Egal a                                                      | ⊗ 0                           | Communautés Urbaines         | 0 | • |  |  |  |
| 4 Rechercher                                                                                                    | Comaine de compétence des contacts      Listes      Limiter votre recherche aux élus | <ul><li>⊘</li><li>Ø</li></ul> |                              |   |   |  |  |  |

## CISION

Vous pouvez également ajouter une dimension géographique à votre recherche. Utilisez pour cela les critères géographiques à droite de l'écran.

- Cliquez sur **Région/Département**.
- Cochez une Région en cliquant sur le **carré** ou Cliquez le **signe** + à côté du nom de la région pour sélectionner les départements souhaités.

| RECHERCHE DIRECTE RECHERCHE MULTICRITÈRES LISTES DIFFUSER SAISIR |                                       |         |                                                            |   |   |  |  |  |  |  |  |  |  |
|------------------------------------------------------------------|---------------------------------------|---------|------------------------------------------------------------|---|---|--|--|--|--|--|--|--|--|
| Recherche muttlichtens > Recherche des organitiemes              |                                       |         |                                                            |   |   |  |  |  |  |  |  |  |  |
|                                                                  |                                       |         |                                                            |   |   |  |  |  |  |  |  |  |  |
|                                                                  |                                       |         |                                                            |   |   |  |  |  |  |  |  |  |  |
| Critères sélectionnés o C                                        |                                       |         |                                                            |   |   |  |  |  |  |  |  |  |  |
| Fonction                                                         | Q Nom, prénom complet                 | 0       | Q Famille                                                  | Θ | 0 |  |  |  |  |  |  |  |  |
| Vie Politique et<br>Administrative                               | O Commençant par 🔹 Contenant 🔷 Égal à |         | Q Domaine de compétence de l'organisme                     | 0 | 0 |  |  |  |  |  |  |  |  |
| Président 🗙                                                      |                                       |         |                                                            |   |   |  |  |  |  |  |  |  |  |
|                                                                  | Q Titre du contact                    | 0       | Critères Géographiques 0                                   |   |   |  |  |  |  |  |  |  |  |
| Famille                                                          | Commence O Continues O Coult          |         | Adresse postale de l'organisme<br>Territoire de compétence |   |   |  |  |  |  |  |  |  |  |
| Intercommunalité/EPCI                                            | Commençant par () Contenant () Egal a |         |                                                            |   |   |  |  |  |  |  |  |  |  |
| Communautés                                                      | Q Exaction                            | 0       | Q Région/Département                                       | 0 | 0 |  |  |  |  |  |  |  |  |
| u Aggiorneracions A                                              | Policion                              | 0       | 🖾 🗸 uvergne Rhône-Alpes 🗕                                  |   | 1 |  |  |  |  |  |  |  |  |
| Département                                                      | Q Domaine de compétence des contacts  | ⊙ 0     | 01 - Ain                                                   |   |   |  |  |  |  |  |  |  |  |
| Auvergne Rhône-Alpes                                             |                                       |         |                                                            |   |   |  |  |  |  |  |  |  |  |
| 03 - Allier 🗙                                                    | Q Listes                              | $\odot$ | Cara-Allier                                                |   |   |  |  |  |  |  |  |  |  |
|                                                                  | Eimiter votre recherche aux élus      |         | 07 - Ardèche                                               |   |   |  |  |  |  |  |  |  |  |
| Rechercher                                                       |                                       |         |                                                            |   | * |  |  |  |  |  |  |  |  |
|                                                                  |                                       |         |                                                            |   |   |  |  |  |  |  |  |  |  |

## Vous ne trouvez pas la réponse à votre question ?

Contactez notre équipe Support

Par email : maintenance@datapresse.fr

Par téléphone : 01 76 21 12 59

Du lundi au vendredi de 9h à 18h